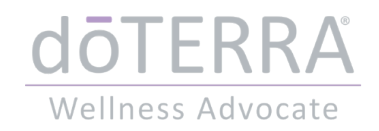

Leitfaden

# Zum Einkaufspreis bei doTERRA bestellen

### Schritt 1

#### **URL im Browser öffnen:** <u>https://www.mydoterra.com/Application/index.cfm?EnrollerID=90316</u>

#### Land auswählen:

| Willkommen bei dōTERRA!                |
|----------------------------------------|
| Was ist Ihre vorgezogene Sprache?      |
| Deutsch 🔻                              |
| Wohin werden Ihre Produkte verschickt? |
| Europe 🔻                               |
| Deutschland                            |
| Weiter                                 |
|                                        |

### Option "Vorteilskunde" auswählen und auf "Weiter" klicken:

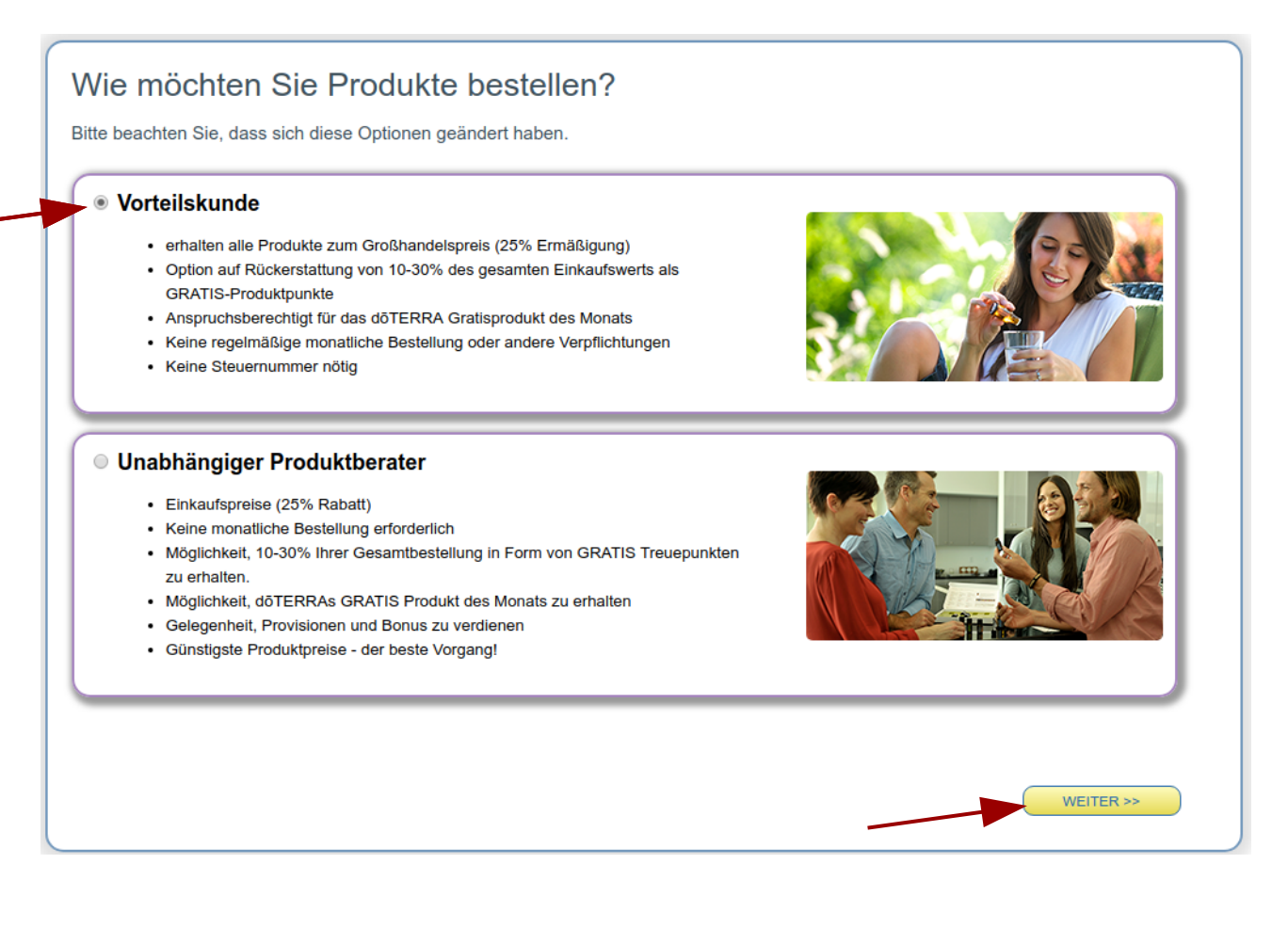

### Persönliche Informationen und Versandadresse ausfüllen:

| Persönliche Informatione | n                                 | Versandadres  | se              |                               |
|--------------------------|-----------------------------------|---------------|-----------------|-------------------------------|
| *Hauptbewerber Vorname:  | Test                              | Meine Versand | dadresse ist me | einer Rechnungsadresse gleich |
| *Hauptbewerber Nachname: | Person                            |               | *Adresse:       | Meine Adresse 123             |
| Mitbewerber Vorname:     |                                   |               | (Linie 2):      |                               |
| Mitbewerber Nachname:    |                                   |               | *Stadt:         | Meine Stadt                   |
| *Adresse:                | Meine Adresse 123                 |               | *Postleitzahl:  | (12345                        |
| (Linie 2):               |                                   |               | Land:           | Deutschland                   |
| *Stadt:                  | Meine Stadt                       |               |                 |                               |
| *Postleitzahl:           | 12345                             |               |                 |                               |
| Land:                    | Deutschland                       |               |                 |                               |
| *Zeitzone                | Brussels, Berlin, Rome, Prague (C | MT+1:00) 🔻    |                 |                               |

Das Feld "Mitbewerber" ist nur relevant, wenn das Kundenkonto mit einer zweiten Person (z. B. Lebenspartner) geteilt werden soll.

#### Kontaktinformationen erfassen

| Kontakt Informationen                           |                                                                  |                          |
|-------------------------------------------------|------------------------------------------------------------------|--------------------------|
| *Telefon zu Hause:<br>Telefon:<br>Mobiltelefon: | 0163-5715715                                                     |                          |
| Fax:                                            |                                                                  |                          |
| *E-Mail-Adresse:                                | kontakt@shopterra.de                                             |                          |
| Markieren Sie                                   | dieses Kästchen um Informationer                                 | n per E-Mail von dōTERRA |
| *Geburtsdatum                                   | 7     ▼     20     ▼     1978     ▼       Muss 18 Jahre alt sein |                          |

Das Geburtsdatum ist im amerikanischen Format Monat – Tag- Jahr

#### Sponsor-ID und Passwort eintragen

| Bitte tragen Sie Ihre Sponsor-ID ein                                                     |                                                                                             |
|------------------------------------------------------------------------------------------|---------------------------------------------------------------------------------------------|
| *Enroller-ID: 90316 ID überprüfen Keine B                                                | Enroller-ID? Über Platzierung                                                               |
| Oelixier UG<br>Sponsor-ID: 90316 ID überprüfen Freilass<br>Oelixier UG                   | sen wenn Enroller und Sponsor gleich sind                                                   |
| Ein Passwort erstellen                                                                   |                                                                                             |
|                                                                                          | Passwort besteht aus:                                                                       |
| *Passwort eingeben:                                                                      | <ul> <li>8 bis 15 Buchstaben und Zahlen</li> <li>Wenigstens einen Großbuchstaben</li> </ul> |
| *Passwort erneut eingeben:                                                               | Wenigstens einem Kleinbuchstaben                                                            |
| Mit diesem Passwort können Sie sich einloggen, einkaufen und Ihr doTERRA Konto verwalten | . 🛛 💜 Wenigstens einer Zahl                                                                 |

Die Enroller-ID und Sponsor-ID sollen bereits ausgefüllt sein. Wenn nicht, tragen Sie bitte **90316** in den Feldern ein (Enroller und Sponsor sind die Person oder Firma, von der Sie beraten betreut werden).

#### Vertrags- und Nutzungsbedingungen zustimmen

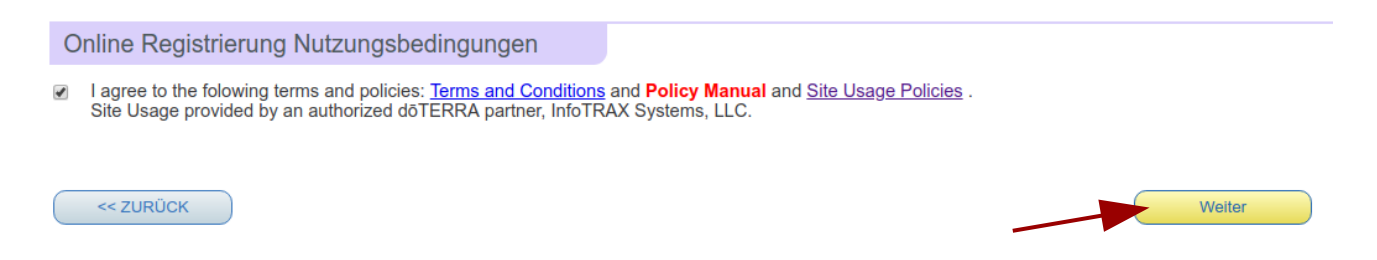

Über den Link "Terms and Conditions" sind die Vertragsbedingungen in deutscher Sprache verfügbar.

### Starter Set auswählen

Wahlen Sie ein Registrierungs/Enrollment Kit

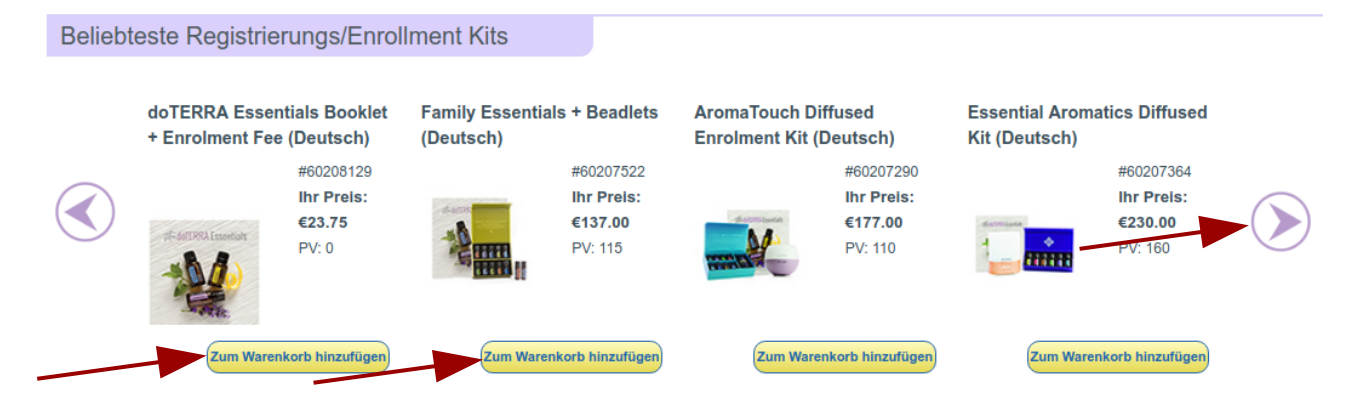

Nützen Sie die Pfeilen nach Links oder Rechts, um weitere Starter Sets anzusehen, und wählen Sie das gewünschte Set aus. Wenn Sie kein Starter Set sondern einzelne Produkte bestellen möchten, wählen Sie die Option "doTERRA Essentials Booklet + Enrolment Fee (Deutsch)" aus.

#### Weitere Produkte bestellen

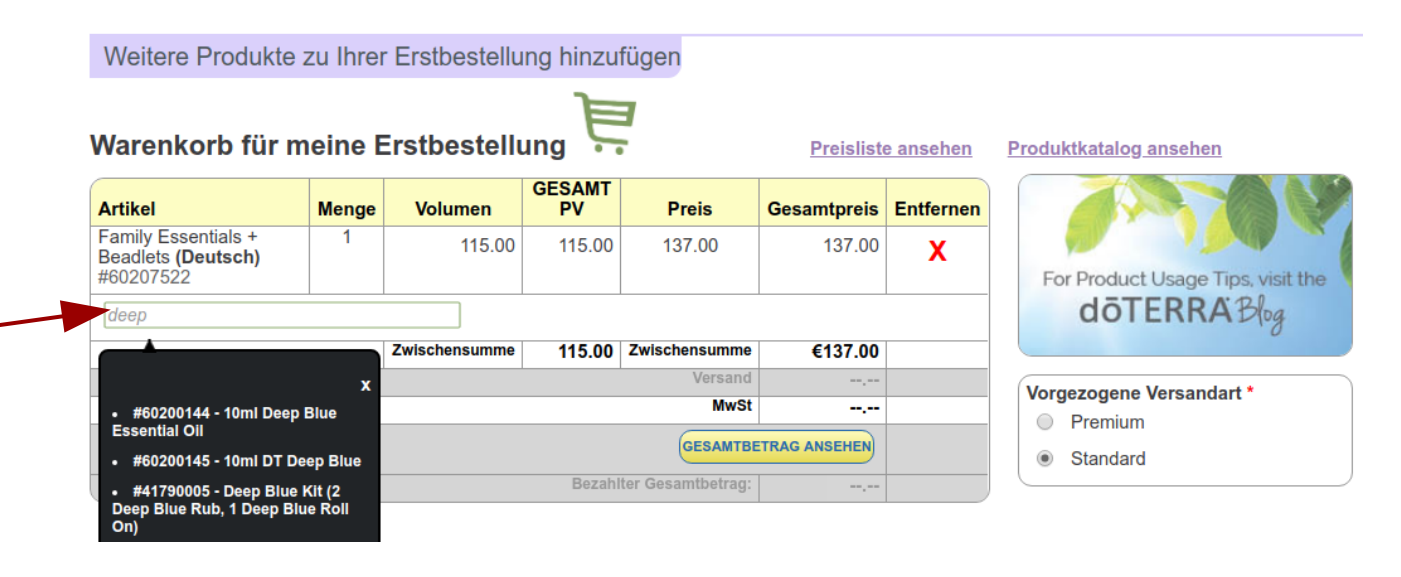

Im Suchfeld können Sie nach Produktnamen oder Artikelnummer suchen und weitere Produkte in den Warenkorb legen.

### Zahlungsinformation eingeben

| Zahlungsinformationen                           |                                                            |                                                                                                    |
|-------------------------------------------------|------------------------------------------------------------|----------------------------------------------------------------------------------------------------|
| Versandadresse: <u>edit name</u><br>Test Person | Rechnungsadresse:<br>Meine Rechnungsadres                  | e ist meiner Versandadresse gleich Bezahlung: Kreditkarte •                                                                                                    |
| Meine Adresse 123<br>Stadt                      | * Vorname:                                                 | est                                                                                                    |
| Deutschland                                     | * Nachname:                                                | erson                                                                                                    |
|                                                 | *Straße:                                                   | leine Adresse 123                                                                                                    |
|                                                 | (Zeile 2):                                                 |                                                                                                    |
|                                                 | *Stadt: (                                                  | tadt                                                                                                    |
|                                                 | *Postleitzahl:                                             | 2345                                                                                                    |
|                                                 | Land:                                                      | Jermany 🔹                                                                                                    |
|                                                 | * Telefonnummer:                                           | 1635715715                                                                                                    |
|                                                 | V                                                          | wenden Sie folgendes Format, (999) 999-9999                                                                                                    |
|                                                 | E-Mail:                                                    | ontakt@shopterra.de                                                                                                    |
|                                                 | Bitte speichern Sie mei                                    | e Zahlungsinformationen                                                                                                    |
| Dies versichert, dass Ihre Kredit               | zum Scnutz Inrer Privatsp.<br>karteninformationen verschli | are verwendet unser sicherer Server Secure Socket Layer (SSL).<br>sselt werden und nicht gelesen werden können während diese über das Internet übertragen werden. |
| << ZURÜCK                                       |                                                            | BESTELLUNG ABSENDEN UND FORTFAHREN                                                                                                    |

Wählen Sie die Zahlungsart (Kreditkarte, Banküberweisung oder Banklastschrift) aus und geben Sie ggf. eine alternative Rechnungsadresse ein.

Klicken Sie im Warenkorb auf "Gesamtbeitrag ansehen", falls noch nicht geschehen, und dann auf dem Button "Bestellung absenden und Fortfahren". Sie können anschließend die Zahlungsdaten (bei Kreditkarte oder Banklastschrift) eingeben.

#### Ihre doTERRA Kundennummer notieren

| Your First O                                                                                   | rder Has Processe                                                                      | ed. Thank you!                                                                                                    |
|------------------------------------------------------------------------------------------------|----------------------------------------------------------------------------------------|----------------------------------------------------------------------------------------------------|
| Your dōTERRA ID is: 541                                                                        | 2340                                                                                   |                                                                                                    |
| Order Confirmation                                                                             |                                                                                        |                                                                                                    |
| Shipping Address<br>Test Person<br>Meine Adresse 123<br>Meine Stadt<br>12345<br>Germany        | Billing Address<br>Test Person<br>Meine Adresse 123<br>Meine Stadt<br>12345<br>Germany | Payment Rece                                                                                                    |
| Order #48536684                                                                                |                                                                                        |                                                                                                    |
| 01001 #40000004                                                                                |                                                                                        |                                                                                                    |
| Product Qty Itel<br>EUR Welcome Pack 1<br>& Enrolment Fee<br>(German)                          | m Volume Total Volume Item Pri<br>0.00 0.00 €20.00                                     | ce Total Price Pts Earn<br>0 €20.00                                                                                                    |
| Product Qty Iter<br>EUR Welcome Pack 1<br>& Enrolment Fee<br>(German)                          | m Volume Total Volume Item Pri<br>0.00 0.00 €20.00                                     | ce Total Price Pts Earn<br>0 €20.00<br>Total Volum                                                                                      |
| Product Qty Iter<br>EUR Welcome Pack 1<br>& Enrolment Fee<br>(German)                          | m Volume Total Volume Item Pri<br>0.00 0.00 €20.0                                      | ce Total Price Pts Earn<br>0 €20.00<br>Total Volum<br>Subtotal:                                                                         |
| Product Qty Iter<br>EUR Welcome Pack 1<br>& Enrolment Fee<br>(German)                          | m Volume Total Volume Item Pri<br>0.00 0.00 €20.00                                     | ce Total Price Pts Earn<br>0 €20.00<br>Total Volum<br>Subtotal:<br>Shipping                                                             |
| Product Qty Iter<br>EUR Welcome Pack 1<br>& Enrolment Fee<br>(German)                          | m Volume Total Volume Item Pri<br>0.00 0.00 €20.00                                     | ce Total Price Pts Earn<br>0 €20.00<br>Total Volum<br>Subtotal:<br>Shipping<br>Tax<br>Total Amount Paid:                                |
| Product Qty Iter<br>EUR Welcome Pack 1<br>& Enrolment Fee<br>(German)                          | m Volume Total Volume Item Pri<br>0.00 0.00 €20.0                                      | ce Total Price Pts Earn<br>0 €20.00<br>Total Volum<br>Subtotal:<br>Shipping<br>Tax<br>Total Amount Paid:                                |
| Product Qty Iter<br>EUR Welcome Pack 1<br>& Enrolment Fee<br>(German)<br>Are you ready to star | m Volume Total Volume Item Pri<br>0.00 0.00 €20.00                                     | ce Total Price Pts Earn<br>0 €20.00<br>Total Volum<br>Subtotal:<br>Shipping<br>Tax<br>Total Amount Paid:<br>setting up a monthly order? |
| Product Qty Iter<br>EUR Welcome Pack 1<br>& Enrolment Fee<br>(German)<br>Are you ready to star | m Volume Total Volume Item Pri<br>0.00 0.00 €20.00                                     | ce Total Price Pts Earn<br>0 €20.00<br>Total Volum<br>Subtotal:<br>Shipping<br>Tax<br>Total Amount Paid:<br>setting up a monthly order? |

*Im folgenden Fenster erhalten Sie eine Bestätigung und Ihre Kundennummer oder "dōTERRA ID".* 

Wenn Sie automatisch Produkte im Rahmen des Treueprogramms im Folgemonat zuschickt bekommen möchten, können Sie über den Button "Yes, let's set it up" eine Treuebestellung einrichten.

Ansonsten klicken Sie auf "No, I'm done for now", um das Fenster zu schließen.

#### Willkommen bei dōTERRA!

©2019 oelixier UG (haftungsbeschränkt) kontakt@shopterra.de